## Anleitung für Schüler/innen und Kollegium der RWS Augsburg:

## Microsoft Office 365 kostenlos herunterladen und auf dem privaten PC installieren

- 1. Einloggen unter <u>https://www.office.com/</u>
- 2. Auf den Button "Installieren und mehr" oben rechts klicken, dann "Microsoft 365-Apps installieren" auswählen:

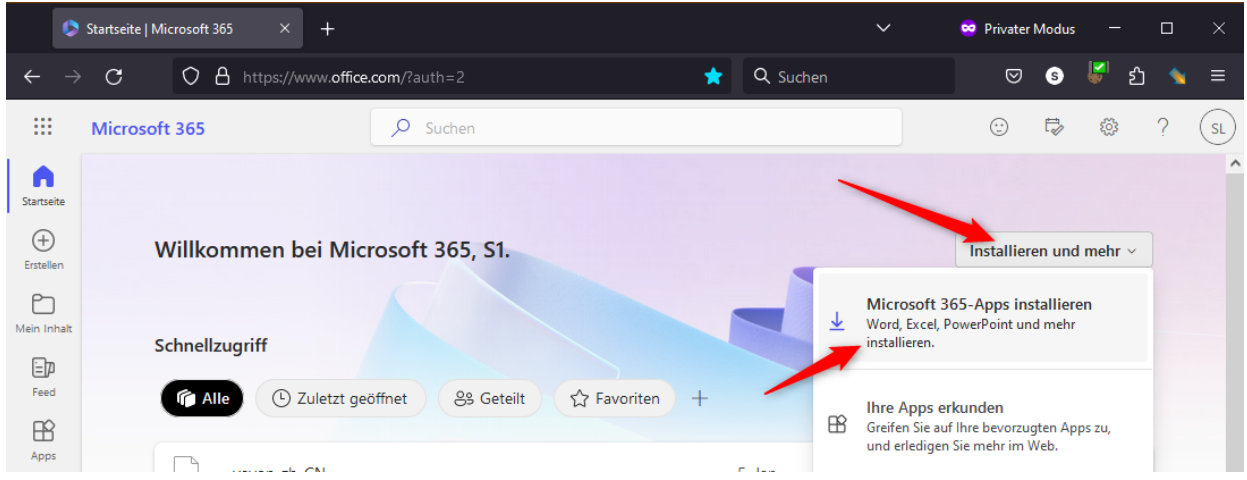

3. Ein neuer Tab / Fenster "Office-Apps und -Geräte" öffnet sich: Hier auf "Office installieren" klicken. Es wird ein kleines Online-Installationsprogramm heruntergeladen. Starten Sie das Programm "OfficeSetup.exe" nach dem Download:

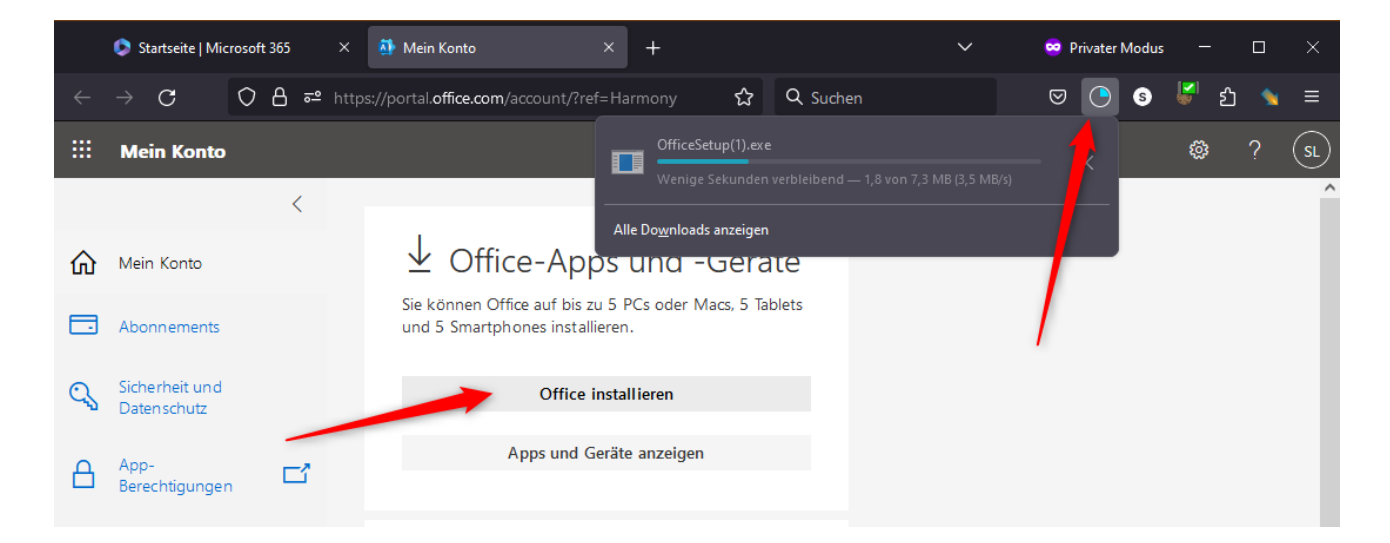

4. Sollte eine ältere Version von Office installiert sein, muss diese zuerst entfernt werden:

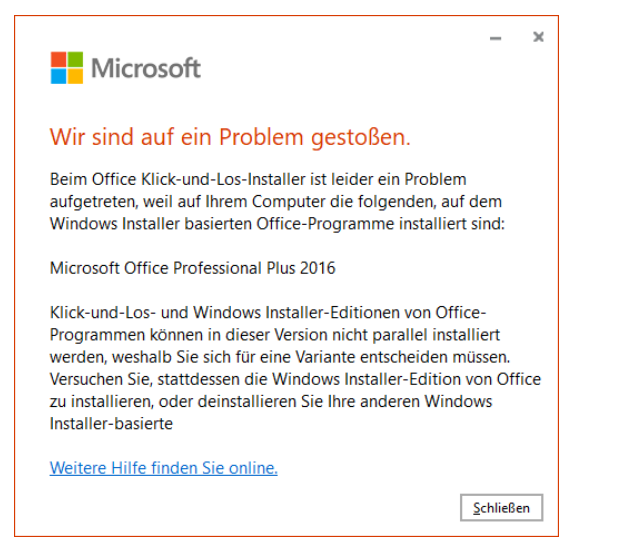

Im Startmenü "Einstellungen" anklicken; "Apps" wählen,

in der Liste die alte Office-Version suchen ("Microsoft Office...") und deinstallieren:

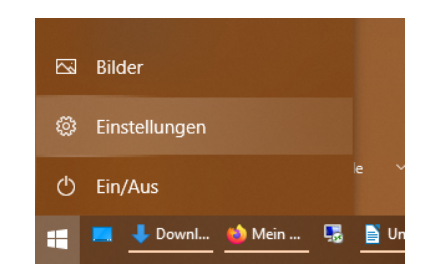

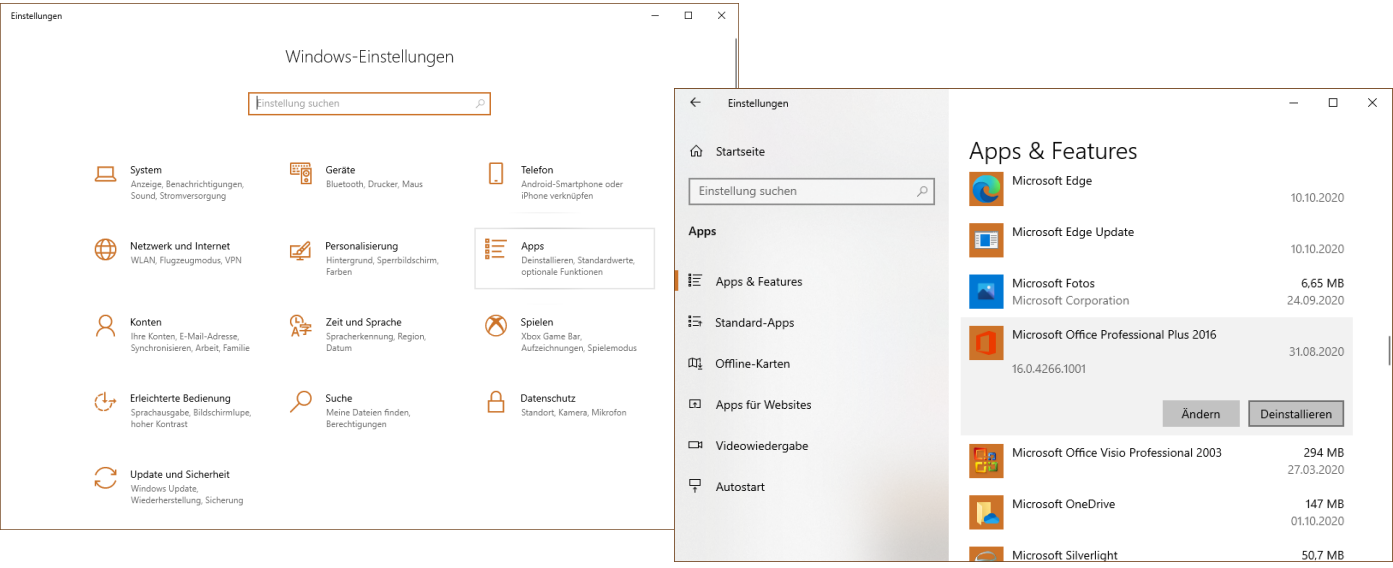

×

\_

Führen Sie dann das neue Installationsprogramm erneut aus.

5. Das Installationsprogramm lädt Office direkt aus dem Internet:

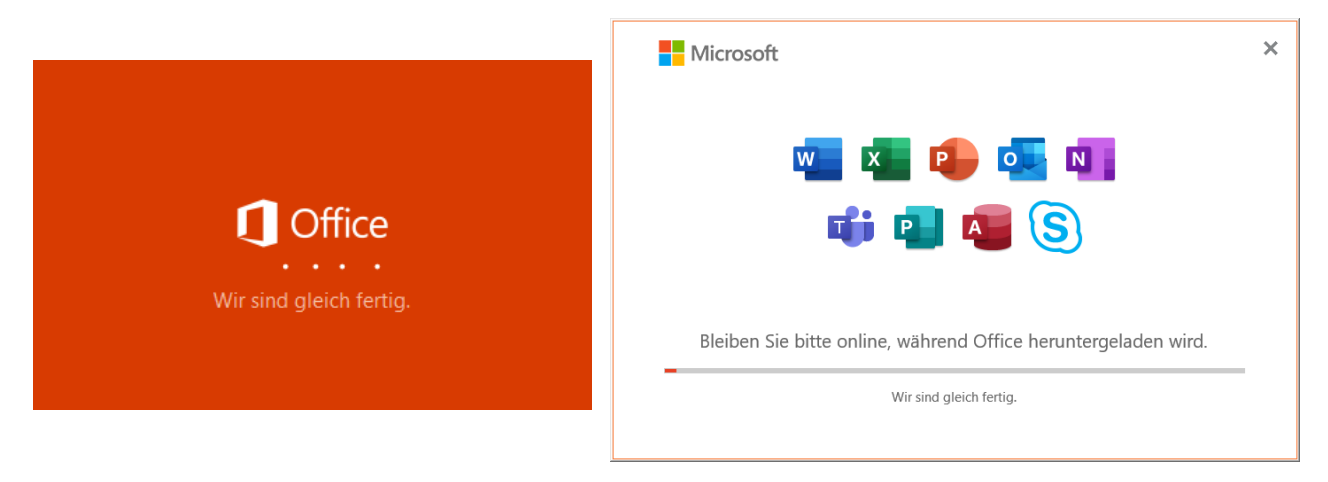

Dieser Vorgang dauert – abhängig von Ihrer Internetgeschwindigkeit – etwa 15-20 Minuten.

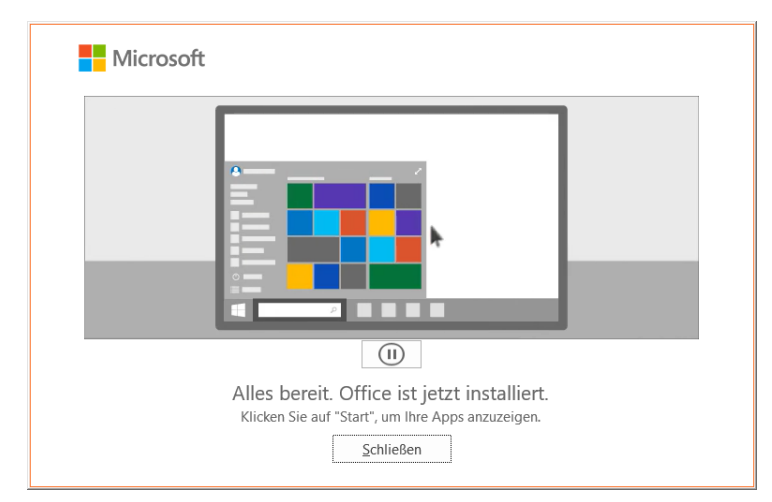

6. Die Programme sind nun im Startmenü sichtbar. Eventuell ist hier nochmal die Eingabe des Teams-Benutzerkontos (Schüler: <u>Vorname.Nachname@rws.ac</u>) mit Passwort erforderlich. Nach dem ersten Start eines Office-Programms muss dem Lizenzvertrag zugestimmt werden:

|                                                                                                    | × |
|----------------------------------------------------------------------------------------------------|---|
| Microsoft                                                                                                    |   |
| Lizenzvertrag zustimmen                                                                                        |   |
| Microsoft 365 Apps for Enterprise enthält diese Apps:                                                          |   |
| 🚾 💶 🔁 💶 📭 💶 🔕 (S)                                                                                              |   |
|                                                                                                    |   |
| Dieses Produkt enthalt auferdem automatische Office-Updates.<br>Weitere Informationen                          |   |
|                                                                                                    |   |
| Indem Sie "Zustimmen" auswählen, akzeptieren Sie den Microsoft Office-Lizenzvertrag.<br>Lizenzvertrag anzeigen |   |
|                                                                                                    |   |
|                                                                                                    |   |
| Zustimmen                                                                                                    |   |
|                                                                                                    |   |
|                                                                                                    |   |
|                                                                                                    |   |
|                                                                                                    |   |

7. Jeder Angehörige der RWS kann die Software auf **bis zu fünf Geräten** installieren. Sollte ein Gerät nicht mehr benutzt werden, kann die Office-Lizenz unter <u>https://portal.office.com/account#installs</u> für dieses Gerät widerrufen werden.